## UNIPAアプリのインストール 3ステップで簡単に!

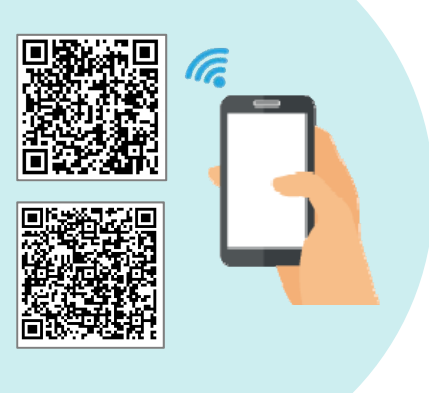

#### step1

QRコードからアプリをインストール

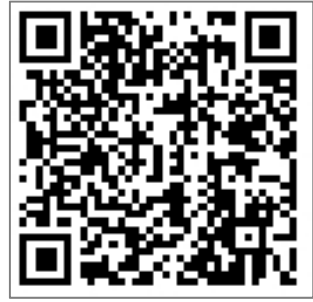

iPhone

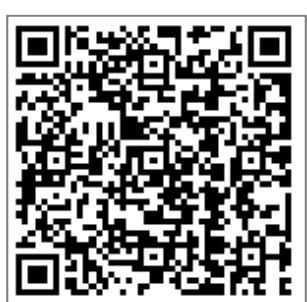

Android

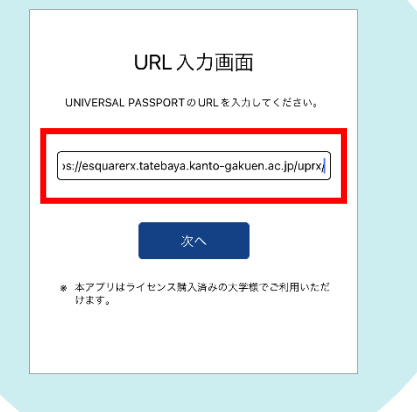

step2

※別紙参照

URLを入力して【次へ】 ※2回目以降は表示されません

https://esquarerx.tatebaya.kanto-gakuen.ac.jp/uprx/

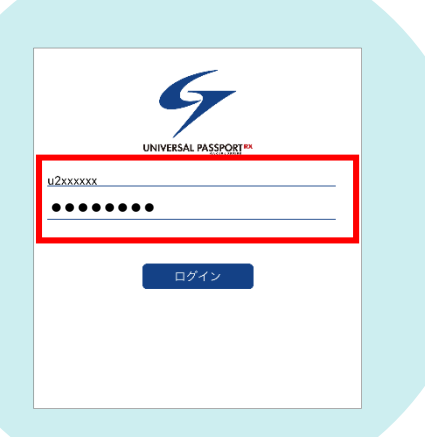

#### step3

- ユーザID・パスワードを入力し【ログイン】
  - ・ユーザID
    - 「u+学籍番号下7桁」
  - ・パスワード
    - パソコンログインパスワードと同じ

# 「step2」のURL入力がうまくいかない場合

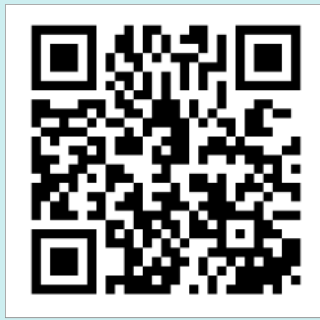

### step2-1

QRコードを読み込みます。 ※iPhoneとAndroidで操作画面が異なります。以下をご参照ください。

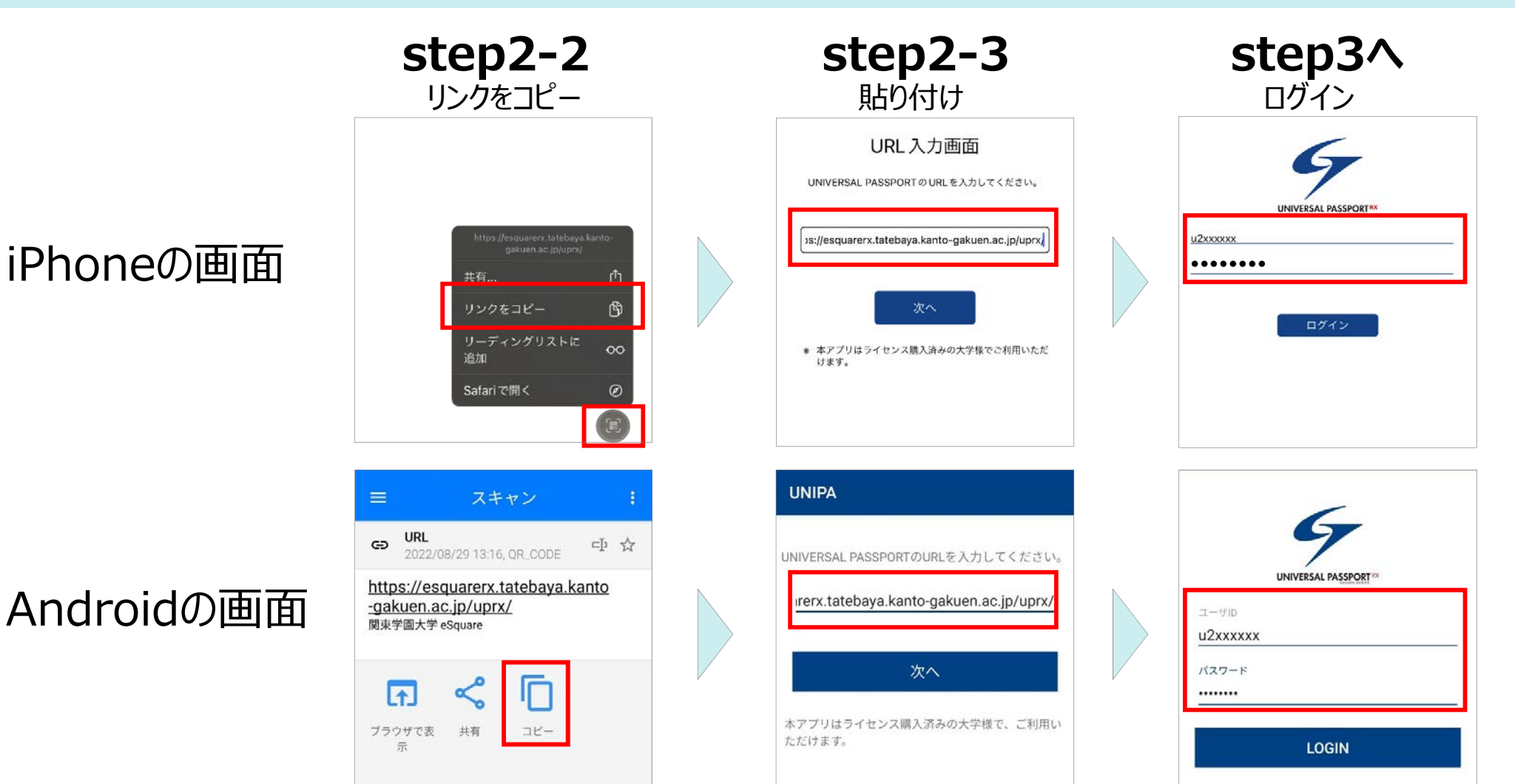